# RITE DASC2023\_Prototype Tutorial

This tutorial contains simplified instructions for downloading and exploring the prototype Compliance Dashboard feature of RITE on a Windows PC using synthetic data supplied as an ingestion package

Copyright (c) 2023 General Electric Company

### **Step 1: Setting up RACK**

Details about RACK can be found at <a href="https://github.com/ge-high-assurance/RACK">https://github.com/ge-high-assurance/RACK</a>

In this section, we will only describe the bare minimum necessary to get RACK running.

### Step 1.1:

Download and install docker from <u>https://www.docker.com/products/docker-desktop/</u>

### Step 1.2:

Open Windows Powershell and execute docker pull gehighassurance/rack-box:v12.0 command

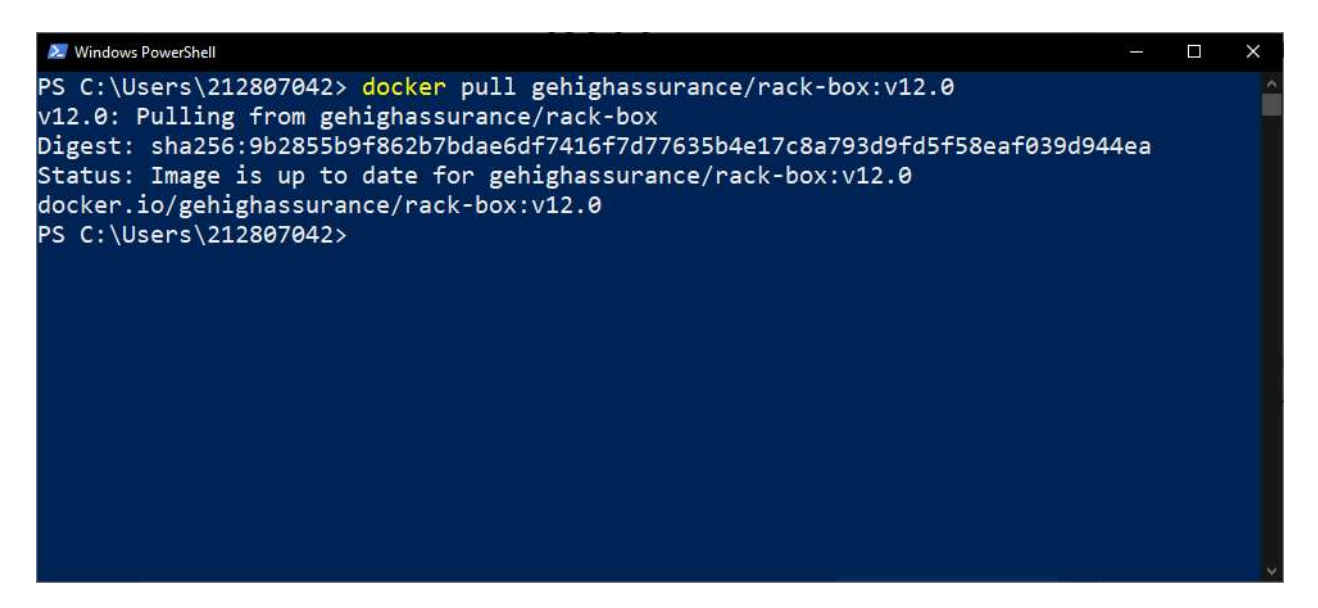

Note: When the image is successfully pulled for the first time, a "Downloaded image ..." message will appear instead of the "Image is up to date ..." message shown above

### Step 1.3:

Start a RACK docker instance by running the command docker run -detach -p 3030:3030 -p 8050:8050 -p 8080:80 -p 12050-12091:12050-12091 gehighassurance/rack-box:v12.0

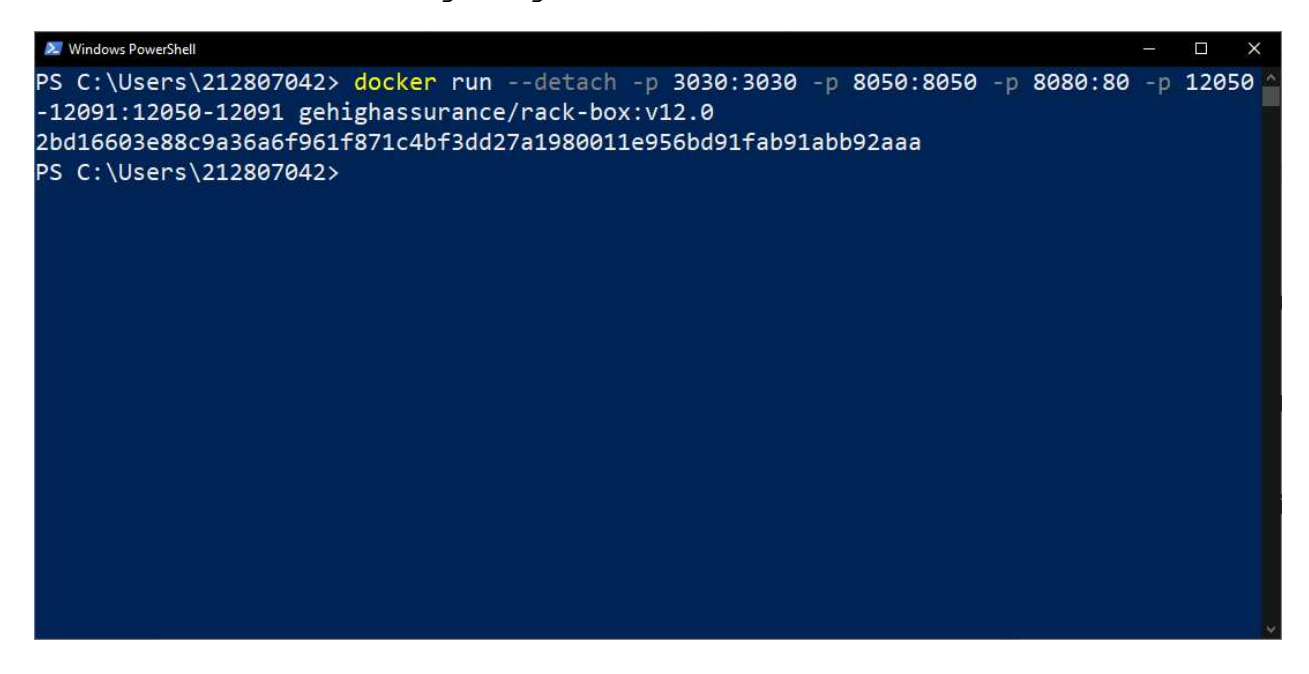

RACK should be now up and running!!!

### **Step 2: Downloading the RITE Prototype**

#### Step 2.1:

Navigate to the Release page <u>https://github.com/ge-high-assurance/RITE/releases</u>

#### Step 2.2:

#### Go to the DASC2023\_Prototype release

| DASC2023_Prototype Pre-release                                                                                                    | Ø              | Û |
|----------------------------------------------------------------------------------------------------|----------------|---|
| This version of RITE is a prototype that consists an initial version of the DO178C Compliance Dashboard described in DASC 2023 Paper titled "Automated DO-178C Compliance Summary through Evidence Curation". The purpose is to the readers to download the tool and explore the concept of the dashboard.<br>Note: This release of RITE does not contain all the latest features and may have bugs. | n the<br>allow | r |
| ► Assets 4                                                                                                    |                |   |

### Step 2.3:

Download the <u>RITE-win32.win32.x86\_64-dasc23.zip</u> file

Releases / dasc23

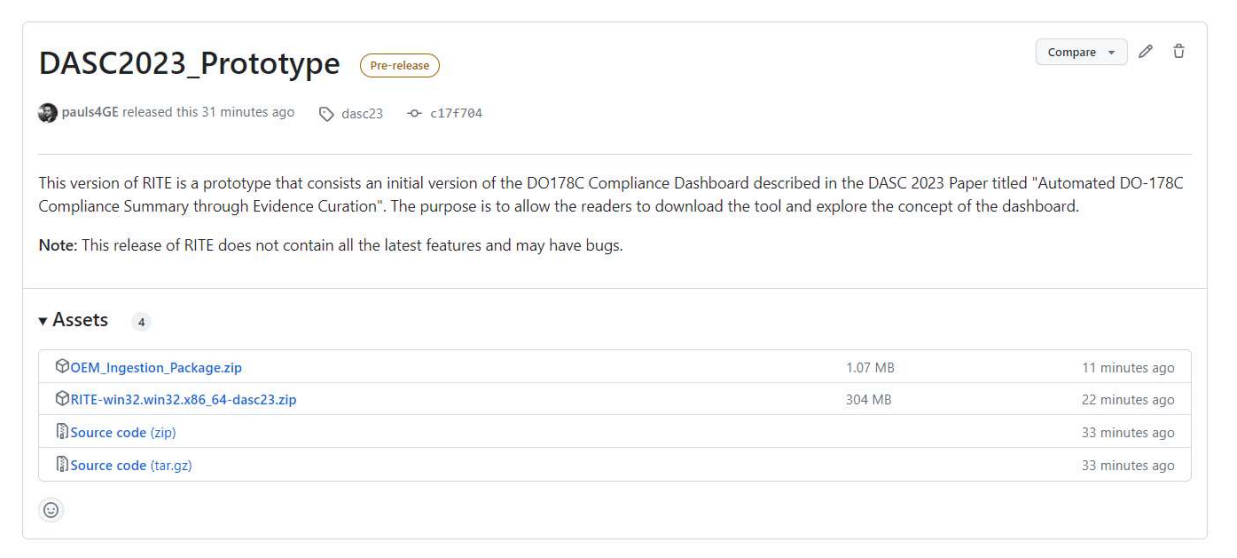

### Step 2.4:

Unzip the <u>RITE-win32.win32.x86\_64-dasc23.zip</u> file and click on the folders until you reach the directory with the RITE executables. Then click on the RITE application button as shown below

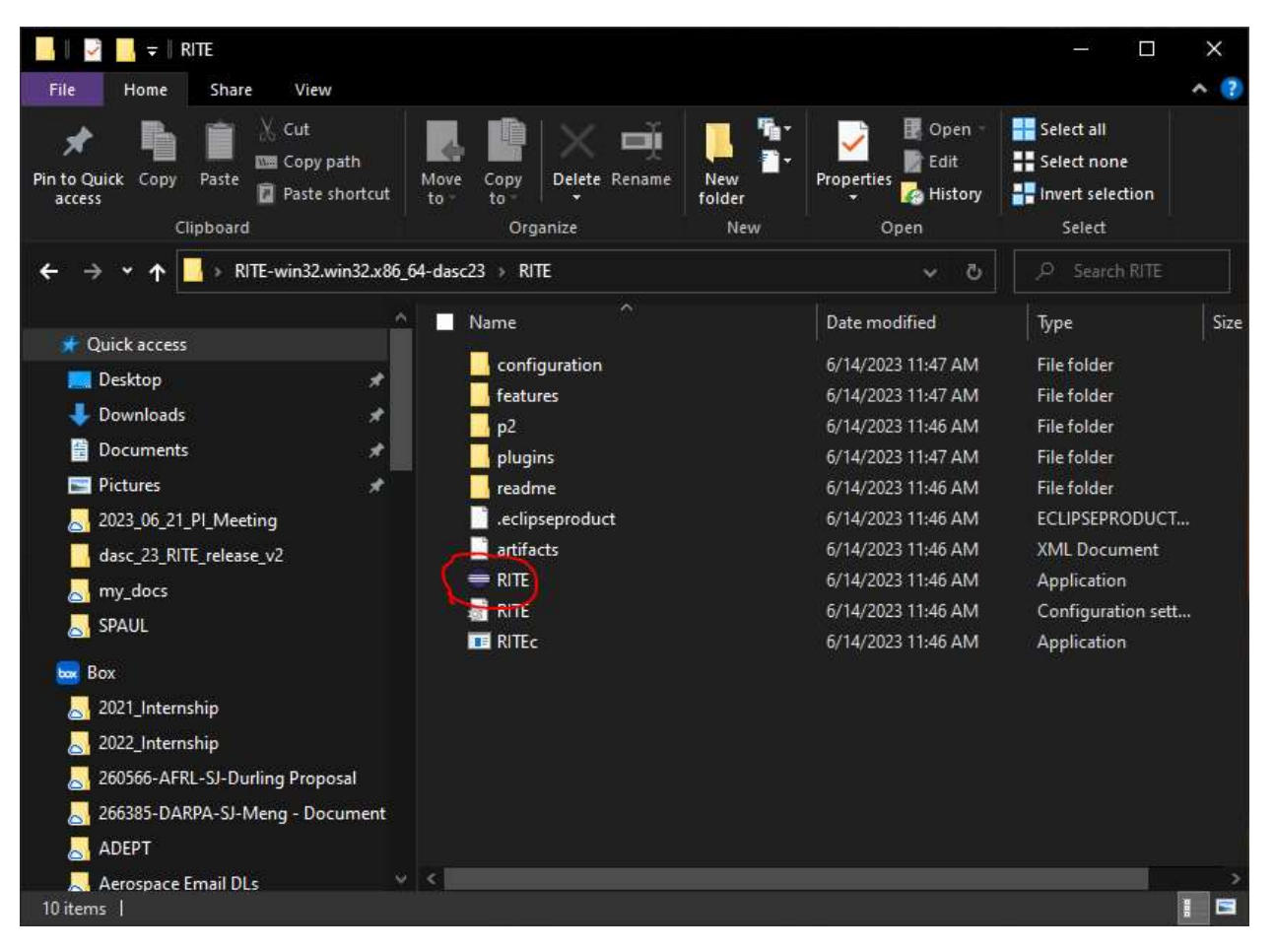

#### Select a workspace when prompted and click on the "Launch" button

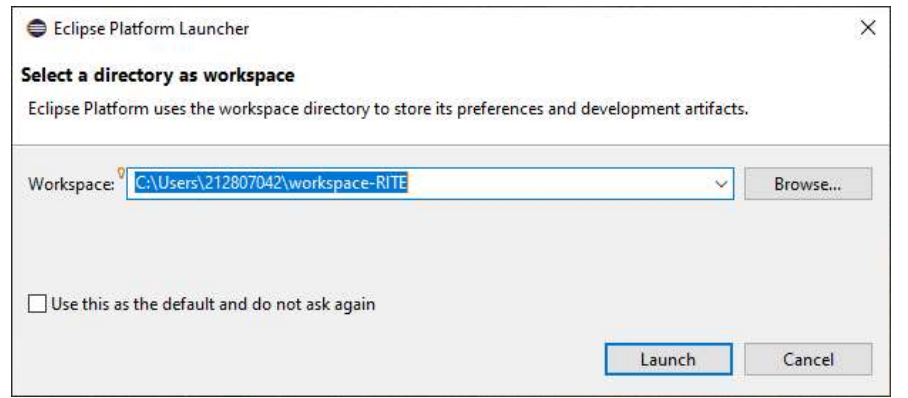

### RITE should now be running as an Eclipse window!!

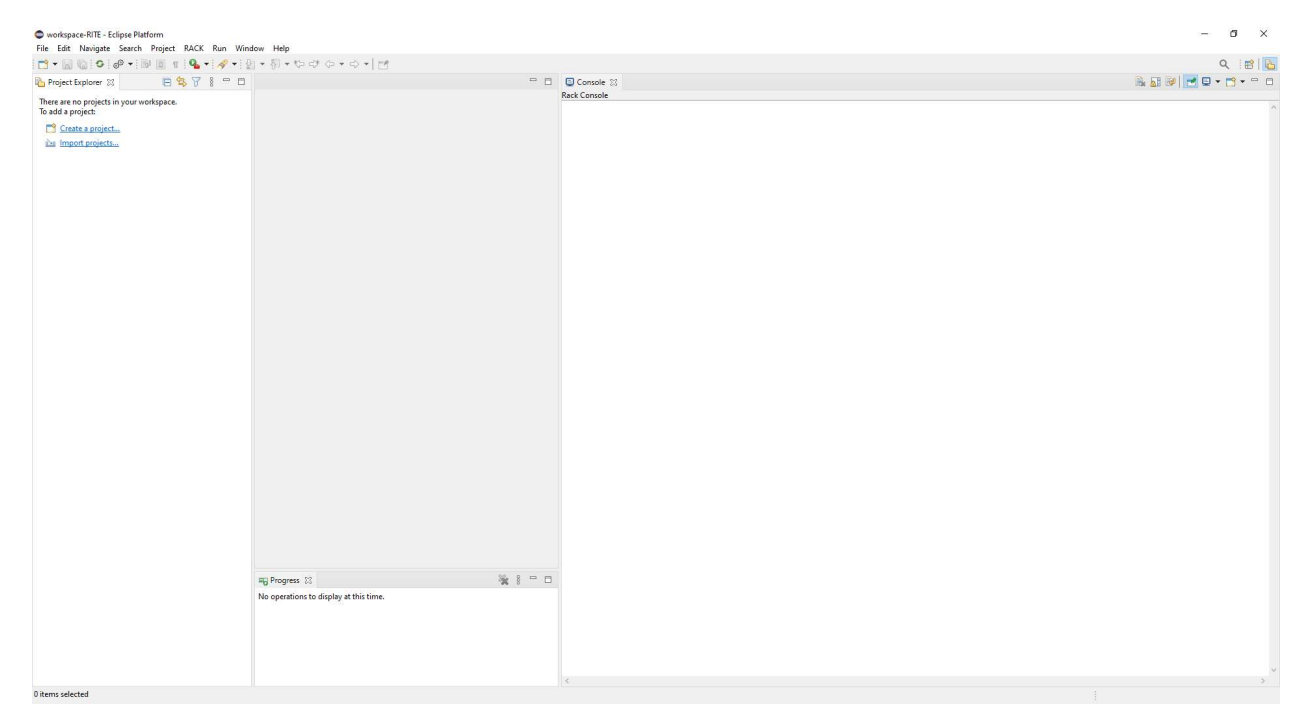

### **Step 3: Downloading the Sample Ingestion Package**

We provide sample data corresponding to the OEM ontology described in the DASC 2023 paper in the form of a readymade ingestion package. From the release page shown in Step 2.3, download the OEM\_Ingestion\_Package.zip and unzip it somewhere convenient.

### **Step 4: Ingesting the Data into RACK**

With RACK running and RITE launched, follow the steps:

### Step 4.1:

Click on "File" and then Select "Open Projects from File System"

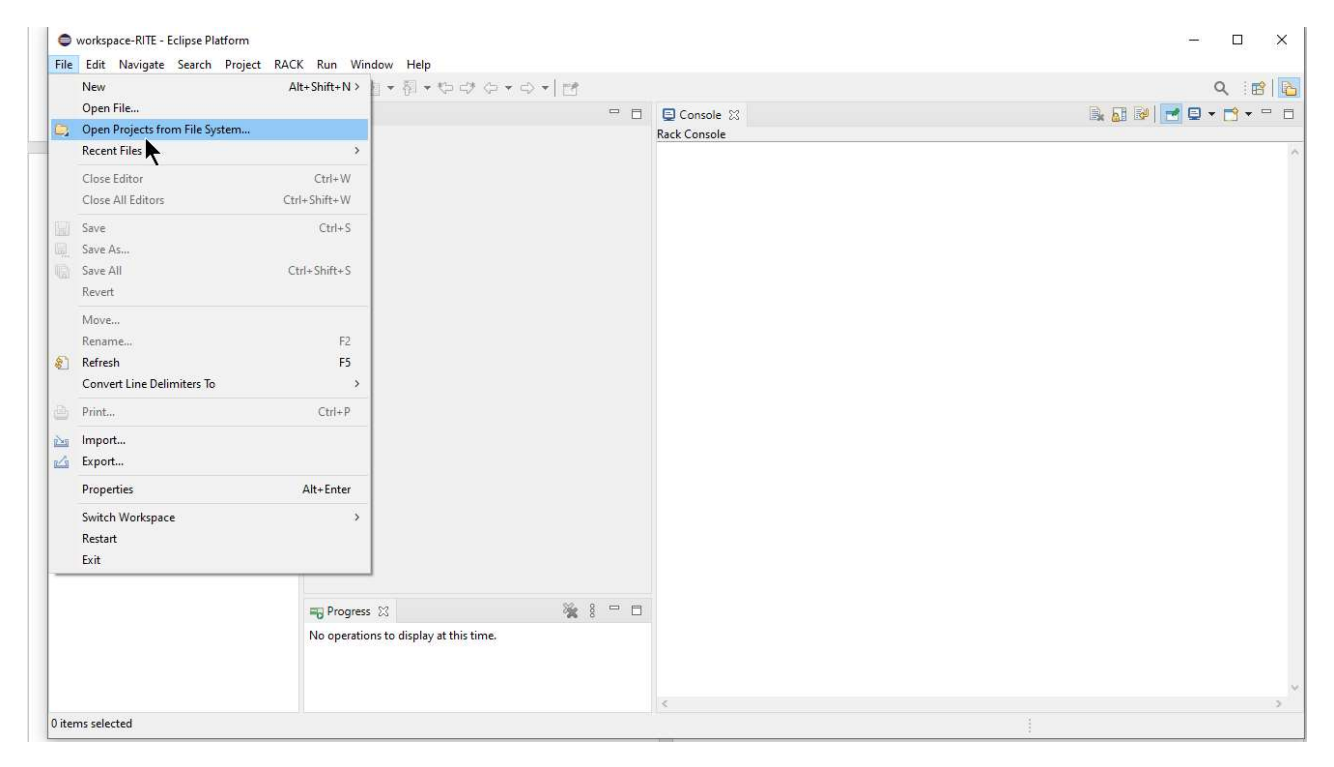

### Step 4.2:

In the pop up that appears, click on "Directory" and then select the extracted Ingestion Package directory.

| ~ Din          | tory Archive             |
|----------------|--------------------------|
|                | Select All               |
|                | Deselect All             |
| 0.0            | f 0 selected             |
|                | Hide already open projec |
|                |                          |
|                |                          |
|                |                          |
|                |                          |
|                | New                      |
|                | Select                   |
|                |                          |
| Back Next > Fi | nish Cancel              |
| Туре           | Size                     |
| PM File folder |                          |
| PM File tolder |                          |
|                |                          |
|                |                          |
|                |                          |
|                |                          |
|                |                          |
|                |                          |
|                |                          |
|                |                          |
|                |                          |
|                |                          |
|                |                          |
|                |                          |
|                |                          |
|                |                          |
|                |                          |
|                |                          |

Then just click on "Finish"

| import Proje                                                                               | ects from File System or Archive                                                                                                    |                                                       | - 0                 |
|--------------------------------------------------------------------------------------------|----------------------------------------------------------------------------------------------------|-------------------------------------------------------|---------------------|
| nport Project                                                                              | is from File system of Archive<br>lyzes the content of your folder or archive file to find projects a                                                                                                    | nd import them in the IDE.                            |                     |
| Import source:                                                                             | C:\Users\212807042\Desktop\dasc_23_RITE_release_v2\OEN                                                                                                    | LIngestion_Package                                    | ~ Directory Archive |
| type filter text                                                                           | 6                                                                                                    |                                                       | Select All          |
| Folder                                                                                     | nestion Package                                                                                                    | Import as<br>Eclipse project                          | Deselect All        |
|                                                                                            | igstion_Package\D0178C-PSAC-Ontology<br>ngestion_Package\OEM-Ontology<br>ngestion_Package\RACK-Ontology                                                                                                    | Eclipse project<br>Eclipse project<br>Eclipse project | 4 of 4 selected     |
| -                                                                                          |                                                                                                    |                                                       |                     |
| Close newly<br>Use <u>installed pr</u><br>Search for n                                     | rimported projects upon completion<br>roject configurators to:<br>lested projects<br>configure project natures                                                                                                    |                                                       |                     |
| Close newly<br>Use installed p<br>Search for n<br>Detect and<br>Working sets               | imported projects upon completion<br>roject configurators to:<br>ested project<br>configure project natures                                                                                                    |                                                       |                     |
| Close newly Use installed pi Search for n Detect and Working sets Add proje                | imported projects upon completion register configurations to: sented projects configure project natures ext to working sets                                                                                                    |                                                       | New                 |
| Close newly<br>Use installed pr<br>Search for n<br>Detect and<br>Working sets<br>Add proje | importer projects upon completion<br>organization of the second second seco |                                                       | New                 |

The ingestion package should now be visible on the "Package Explorer" pane

| Sworkspace-RITE - Eclipse Platform       |                                                                |             | - 🗆 X           |
|------------------------------------------|----------------------------------------------------------------|-------------|-----------------|
| File Edit Navigate Search Project RACI   | K Run Window Help                                              |             |                 |
| T 🗉 🐨 🗣 🐨 🕼 🕐 📲 🖬                        | <b>Q_ +  ∥ +       +    +    →    →    →    →</b>              |             | Q 🛛 😰 🛛 🔂       |
| Project Explorer 💥 😐 🗖                   |                                                                | E Console 🖄 | 🖹 🔝 🚱 🔁 🕈 🔂 🕶 🗆 |
| > 	 DASC_OEM_with_pase_and_sedUv4 (in OI |                                                                |             | Α               |
|                                          | 📆 Progress 🗵 🍇 🖇 🗖 🗖<br>No operations to display at this time. |             |                 |
| < >>                                     |                                                                | ¢           | >               |
| U items selected                         |                                                                |             |                 |

### Step 4.3:

Click on the "RACK" menu from the toolbar and select "Clear RACK"

| workspace-RITE - Eclipse Platform   |                                        |             |              |       | - 🗆 X       |
|-------------------------------------|----------------------------------------|-------------|--------------|-------|-------------|
| File Edit Navigate Search Project R | ACK Run Window Help                    |             |              |       |             |
|                                     | Generate All Ingestion Nodegroups      | + ⇒ + 1 = 1 |              |       | Q 🛛 😰 🛛 🔁   |
| Project Explorer 🕴 📟                | Regenerate manifest file               | - 8         | 📮 Console 🕅  | 🗎 🔂 🗟 | 🛃 🛛 🕶 🖻 🕶 🖻 |
| E 🕏 7_                              | Manifest Import                        |             | Rack Console |       |             |
| > 🧀 DASC_OEM_with_psac_and_sadl_v4  | Clear RACK                             |             |              |       | ^           |
|                                     | RACK Settings                          |             |              |       |             |
|                                     | DO-178C Compliance Report              |             |              |       |             |
|                                     |                                        |             |              |       |             |
|                                     |                                        |             |              |       |             |
|                                     |                                        |             |              |       |             |
|                                     |                                        |             |              |       |             |
|                                     |                                        |             |              |       |             |
|                                     |                                        |             |              |       |             |
|                                     |                                        |             |              |       |             |
|                                     |                                        |             |              |       |             |
|                                     |                                        |             |              |       |             |
|                                     |                                        |             |              |       |             |
|                                     |                                        |             |              |       |             |
|                                     |                                        |             |              |       |             |
|                                     | n Progress                             | *           |              |       |             |
|                                     | No operations to display at this time. |             |              |       |             |
|                                     |                                        |             |              |       |             |
|                                     |                                        |             |              |       |             |
| <                                   | >                                      |             | <            |       | >           |
| 0 items selected                    |                                        |             |              |       |             |

The clearing action is complete when the "INFO: Fetching all nodegroups from RACK... OK" message is shown on the console.

| workspace-RITE - Eclipse Platform                                       |                                        |                                                                                                    | - 🗆 ×                                                                                                    |
|-------------------------------------------------------------------------|----------------------------------------|----------------------------------------------------------------------------------------------------|----------------------------------------------------------------------------------------------------|
| File Edit Navigate Search Project RACI                                  | K Run Window Help                      |                                                                                                    |                                                                                                    |
| т 🗉 🕼 💁 📀 🖉 + 🗟 🔳 т                                                     | 🌯 •   タ •   別 • 初 • や ぴ や • 라 •   😁    |                                                                                                    | Q 🖻                                                                                                    |
| 🎦 Project Explorer 🛛 👘 🗖                                                | - 0                                    | 📮 Console 🐹                                                                                                    | 🔒 🚮 🚱 🗖 🗢 😁 t                                                                                                    |
| <b>B 3 7 1</b>                                                          |                                        | Rack Console                                                                                                    |                                                                                                    |
| > DASC_OEM_with_psac_and_sadLv4 (in Of<br>DASC_OEM_with_psac_and_sadLv4 | Progress SS                            | INFO: Deleting nodegroup: quer<br>INFO: Deleting nodegroup: quer<br>INFO: Deleting nodegroup: quer | y Interface structure OK<br>y Requirements with Tests OK<br>y Trace Requirements to Tests OK<br>y Trace Requirements to Tests OK<br>y Terms consumedBy Requirement OK<br>y Compilation Inputs OK<br>y System Structure OK<br>y Requirements without passed test OK<br>y Requirements without passed test v2 OI<br>y Models for Thing OK<br>y Get DataInsertedBy From Guid OK<br>y dataVer INTERFACE without source SYSTEM.<br>y dataVer INTERFACE without source SYSTEM.<br>y dataVer INTERFACE without confirms_SBV<br>y dataVer SBVT_Result without confirms_SBV<br>y dataVer SBST_Req without REQUIREMENT<br>y dataVer SBS_Req without SCID or PIDS<br>y dataVer SRS_Req without verifies SBVT_Test<br>y dataVer SSS_Req without verifies SBVT_Test<br>y dataVer SSS_Req without verifies SBVT_Test<br>y dataVer SYSTEM without partOf SYSTEM<br>y dataVer SYSTEM without partOf SYSTEM OK<br>p ARCOS Apache Phase 2 OK<br>y Requirement Review same Agent OK |
|                                                                         | No operations to display at this time. | INFO: Clearing all Ontologies.<br>INFO: Ontologies and Nodegroup<br>INFO: Fetching all nodegroups                                                                                                    | OK<br>s are cleared from RACK<br>from RACK OK                                                                                                    |
| ۲ »                                                                     |                                        | <                                                                                                    | >                                                                                                    |

#### Step 4.4:

Expand the ingestion package on the left, right click on the "manifest.yaml" and click on the "Manifest Import" button

|                                                                                                    | 0                           | @ •   [2] 1 1 Q                                                                                    | • 🛷 • [ 2] • [ ] •                                      | \$\$\$\$ • \$ •   B | Q 181                                                                                                    | 6                                |
|----------------------------------------------------------------------------------------------------|-----------------------------|----------------------------------------------------------------------------------------------------|---------------------------------------------------------|---------------------|----------------------------------------------------------------------------------------------------|----------------------------------|
| Project Explorer S                                                                                                    | 1                           |                                                                                                    |                                                         | - 0                 | 🖳 Console 🛛                                                                                                    |                                  |
|                                                                                                    |                             |                                                                                                    |                                                         |                     | Rack Console                                                                                                    |                                  |
| <ul> <li>✓ ➡ DASC_OEM_with</li> <li>&gt; ➡ Data</li> <li>&gt; ➡ DO178C-PS4</li> <li>&gt; ➡ nodegroups</li> <li>&gt; ➡ OEM-Ontole</li> <li>&gt; ➡ RACK-Ontol</li> <li>▼ arcos.yaml</li> </ul> | h_psa<br>.C-Or<br>gy<br>pgy | c_and_sadI_v4 (in OF                                                                               |                                                         |                     | INFO: Deleting nodegroup: query Interface structure OK<br>INFO: Deleting nodegroup: query Requirements with Tests OK<br>INFO: Deleting nodegroup: query Trace Hazards to Tests OK<br>INFO: Deleting nodegroup: query Trace Requirements to Tests OK<br>INFO: Deleting nodegroup: query Hazard structure OK<br>INFO: Deleting nodegroup: query Terms consumedBy Requirement OK<br>INFO: Deleting nodegroup: query Compilation Inputs OK                                                                                                    | ^                                |
| Manifest.yar                                                                                                    | 1                           | New                                                                                                | \$                                                      | Ϋ́                  | INFO: Deleting nodegroup: query System Structure OK                                                                                                    |                                  |
| y rackyami                                                                                                    |                             | Open With<br>Open With<br>Show in<br>Copy<br>Paste<br>Delete<br>Move<br>Rename<br>Import<br>Export | F3<br>Alt+Shift+W ><br>Ctrl+C<br>Ctrl+V<br>Delete<br>F2 |                     | INFO: Deleting nodegroup: query Requirements without passed test OK<br>INFO: Deleting nodegroup: query Requirements without passed test v2 O<br>INFO: Deleting nodegroup: query Models for Thing OK<br>INFO: Deleting nodegroup: query dataVer INTERFACE without destination SY<br>INFO: Deleting nodegroup: query dataVer INTERFACE without destination SY<br>INFO: Deleting nodegroup: query dataVer INTERFACE without source SYSTEM.<br>INFO: Deleting nodegroup: query dataVer SBVT_Result without confirms_SBV<br>INFO: Deleting nodegroup: query dataVer SBVT_Result without confirms_SBV<br>INFO: Deleting nodegroup: query dataVer SBVT_rest without REQUIREMENT.<br>INFO: Deleting nodegroup: query dataVer SRS_Req dataInsertedBy other tha<br>INFO: Deleting nodegroup: query dataVer SRS_Req without CSID or PIDS<br>INFO: Deleting nodegroup: query dataVer SRS_Req without description<br>INFO: Deleting nodegroup: query dataVer SRS_Req without description<br>INFO: Deleting nodegroup: query dataVer SRS_Req without verifies SBVT_Te | )<br>Y:<br>-<br>)<br>V<br>-<br>0 |
|                                                                                                    |                             | Upload Nodegroup(s)<br>Build Project                                                               |                                                         |                     | INFO: Deleting nodegroup: query dataVer SubDD_Req without satisfies SRS_<br>INFO: Deleting nodegroup: query dataVer SYSTEM without partOf SYSTEM<br>INFO: Deleting nodegroup: query dataVer unlinked SWCOMPONENT OK                                                                                                    | -                                |
|                                                                                                    | ٢                           | Refresh                                                                                            | F5                                                      | × :                 | INFO: Deleting nodegroup: guery Requirement Review same Agent OK                                                                                                    |                                  |
|                                                                                                    |                             | Team<br>Compare With<br>Replace With<br>Manifest Impart                                            | ><br>><br>>                                             | i time.             | INFO: Deleting nodegroup: deery negative field water Agent ok<br>INFO: Clearing all Ontologies OK<br>INFO: Clearing all Ontologies OK<br>INFO: Ontologies and Nodegroups are cleared from RACK<br>INFO: Fetching all nodegroups from RACK OK                                                                                                    | >                                |
| <                                                                                                    | -                           | Proventing 1                                                                                       | Alt. Fatar                                              |                     | >                                                                                                    | *                                |

## "INFO: Manifest ingestion completed successfully" indicates successful ingestion

| File Edit Navigate Search Project RACK Run Window          Image: Search Project RACK       Run Window         Image: Search Project RACK       Image: Search Project RACK         Image: Search Project RACK       Image: Search Project RACK         Image: Search Project RA                                                                                                    | w Help                  |                                                                                                    |                                                                                                    |
|----------------------------------------------------------------------------------------------------|-------------------------|----------------------------------------------------------------------------------------------------|----------------------------------------------------------------------------------------------------|
| □         ▼         ■         ●         ●         ■         ■         ■         ●         ▼         ■         ■         ●         ▼         ■         ■         ●         ●         ■         ■         ■         ●         ●         ■         ■         ■         ●         ■         ■         ■         ■         ■         ■         ■         ■         ■         ■         ■         ■         ■         ■         ■         ■         ■         ■         ■         ■         ■         ■         ■         ■         ■         ■         ■         ■         ■         ■         ■         ■         ■         ■         ■         ■         ■         ■         ■         ■         ■         ■         ■         ■         ■         ■         ■         ■         ■         ■         ■         ■         ■         ■         ■         ■         ■         ■         ■         ■         ■         ■         ■         ■         ■         ■         ■         ■         ■         ■         ■         ■         ■         ■         ■         ■         ■         ■         ■         ■                                                                                                    |                         |                                                                                                    |                                                                                                    |
| Project Explorer         Image: Comparison of the sector of the sector of the sect | ] - ñ - ♡ ♡ ♡ - ○ - 1 년 |                                                                                                    | Q :                                                                                                    |
|                                                                                                    |                         | 🖳 Console 🛛 🔍 🛃 🚱 🛃 😨                                                                                                    | • 😁 • 😑                                                                                                    |
| <ul> <li></li></ul>                                                                                                    |                         | Rack Console                                                                                                    |                                                                                                    |
| OEM-Ontology     ACK-Ontology     Arckyaml     rackyaml     rackyaml                                                                                                    |                         | INFO: Deleting nodegroup: query Requirement Review same Agent<br>INFO: Deleting nodegroup: demoNodegroup OK INFO: Clearing all Ontologies OK INFO: Ontologies and Nodegroups are cleared from RACK INFO: Uploading nodegroup: objective-A2-5-query-count-all-Derive INFO: Uploading nodegroup: Objective-A2-5-query-count-all-Derive INFO: Uploading nodegroup: Objective-A2-5-query-count-all-Derive INFO: Uploading nodegroup: Objective-A2-4-query-count-all-Derive INFO: Uploading nodegroup: Objective-A2-4-query-count-all-Derive INFO: Uploading nodegroup: Objective-A2-4-query-count-all-Derive INFO: Uploading nodegroup: Objective-A2-4-query-count-all-Derive INFO: Uploading nodegroup: Objective-A2-4-query-count-all-Derive INFO: Uploading nodegroup: Objective-A2-4-query-count-all-Derive INFO: Uploading nodegroup: Objective-A2-1-query-count-all-Derive INFO: Uploading nodegroup: Objective-A2-1-query-count-all-SRS-Re INFO: Uploading nodegroup: Objective-A2-1-query-count-all-SRS-Re INFO: Uploading nodegroup: Objective-A1-1-query-count-all-SRS-Re INFO: Uploading nodegroup: Objective-A1-1-query-count-all-SRS-Re INFO: Uploading nodegroup: Objective-A1-1-query-count-all-SRS-Re INFO: Uploading nodegroup: Objective-A2-1-query-count-all-SRS-Re INFO: Uploading nodegroup: Objective-A1-1-query-count-all-SRS-Re INFO: Uploading nodegroup: Objective-A1-1-query-count-all-SRS-Re INFO: Uploading nodegroup: Objective-A5-5-query-sownponent-subd INFO: Uploading nodegroup: Objective-A5-5-query-swomponent-subd INFO: Uploading nodegroup: Objective-A5-5-query-swomponent-subd INFO: Uploading nodegroup: Objective-A5-5-query-swomponent-subd INFO: Uploading nodegroup: Objective-A5-5-query-swomponent-subd INFO: Uploading nodegroup: Objective-A5-5-query-swomponent-subd INFO: Uploading notegroup: Objective-A5-5-query-swomponent-subd INFO: Uploading http://arcos | . OK<br>ed-SubDD-<br>ed-SubDD-<br>Reqs-that-<br>Reqs.jsc<br>ed-SRS-Re<br>ad-SRS-Re<br>ad-SRS-Re<br>ads-jsc<br>Reqs.jsc<br>Reqs.jsc<br>R |
| Reprogress 🕸                                                                                                    | × 8                     | INFO: Uploading http://arcos.rack/OEM#SBVT_Test OK                                                                                                    |                                                                                                    |
| No operations to                                                                                                    | o display at this time. | INFO: Uploading http://arcos.rack/OEM#SBVT_Result OK<br>INFO: Uploading http://arcos.rack/SOFTWARE#SWCOMPONENT OK<br>INFO: Uploading http://arcos.rack/DOCUMENT#DOCUMENT OK<br>INFO: Manifest ingestion completed successfully                                                                                                    |                                                                                                    |
| <                                                                                                    |                         | <                                                                                                    | >                                                                                                    |

### **Step 5: Running the Compliance Dashboard**

### Step 5.1:

From the "RACK" menu, click on the "DO-178C Compliance Report" button

| • 🔛 🔞 🙆 🐠 • 📓 📗                | Generate All Ingestion Nodegroups      | + ⇔ +   ⊡ |                                                       | Q [118]                                                       |  |
|--------------------------------|----------------------------------------|-----------|-------------------------------------------------------|---------------------------------------------------------------|--|
| Project Explorer 🔀 📟           | Regenerate manifest file               | - 0       | 📮 Console 🕅                                           | 🗎 📓 😻 🗖 🕶 🗂 🕶                                                 |  |
| 🖻 😫 F                          | Manifest Import                        |           | Rack Console                                          |                                                               |  |
| DASC_OEM_with_psac_and_sadl_v4 | Clear RACK                             | _         | INFO: Delet                                           | ing nodegroup: query Requirement Review same Agent OK         |  |
| > 🔁 Data                       | RACK Settings                          |           | INFO: Delet                                           | ing all Ontologies OK                                         |  |
| > 🧀 nodegroups                 | DO-178C Compliance Report              |           | INFO: Ontologies and Nodegroups are cleared from RACK |                                                               |  |
| > 🧭 OEM-Ontology 🦳             | k                                      |           | INFO: Fetch                                           | ning all nodegroups from RACK OK                              |  |
| > 😂 RACK-Ontology              |                                        |           | INFO: Uploa                                           | ading nodegroup: psac_to_activities.json OK                   |  |
| manifest vaml                  |                                        |           | INFO: Uploa                                           | ading nodegroup: Objective-A2-5-query-count-all-Derived-SubDD |  |
| y rack.yaml                    |                                        |           | TNEO: Uplos                                           | ading modegroup: Objective-A2-3-query-count-all-SubDD-Regs-th |  |
|                                |                                        |           | INFO: Uploa                                           | ading nodegroup: Objective-A2-4-query-count-all-SubDD-Regs.is |  |
|                                |                                        |           | INFO: Uploa                                           | ading nodegroup: Objective-A2-2-query-count-all-Derived-SRS-F |  |
|                                |                                        |           | INFO: Uploa                                           | ading nodegroup: Objective-A2-2-query-count-all-Derived-SRS-F |  |
|                                |                                        |           | INFO: Uploa                                           | ading nodegroup: Objective-A2-1-query-count-all-SRS-Reqs-that |  |
|                                |                                        |           | INFO: Uploa                                           | ading nodegroup: Objective-A2-1-query-count-all-SRS-Reqs.jsor |  |
|                                |                                        |           | INFO: Uploa                                           | ading nodegroup: Objective-A2-1-query-count-all-PIDS-Reqs.jsc |  |
|                                |                                        |           | INFO: Uploa                                           | ading nodegroup: Objective-A2-1-query-count-all-CSID-Keqs.jsc |  |
|                                |                                        |           | TNEO: Uplos                                           | ading nodegroup: Objective-AI-I-query-check-output-Tor-PSAC-  |  |
|                                |                                        |           | TNFO: Uploa                                           | ading nodegroup: Objective-multiple-query-all-review-logs.is  |  |
|                                |                                        |           | INFO: Uploa                                           | ading nodegroup: Objective-A5-5-query-swcomponent-subDD-trace |  |
|                                |                                        |           | INFO: Uploa                                           | ading nodegroup: PSAC-query-source-document.json OK           |  |
|                                |                                        |           | INFO: Uploa                                           | ading http://arcos.rack/OEM#CSID_Req OK                       |  |
|                                |                                        |           | INFO: Uploa                                           | ading http://arcos.rack/OEM#PIDS_Req OK                       |  |
|                                |                                        |           | INFO: Uploa                                           | ading http://arcos.rack/OEM#SRS_Req OK                        |  |
|                                | ma Bernerer 52                         | × 2       | INFO: Uploa                                           | ading http://arcos.rack/OEM#SubDD_Req OK                      |  |
|                                | Hy Progress 23                         | 34 S U    | INFO: Uploa                                           | ading http://arcos.rack/OEM#SBVI_lest UK                      |  |
|                                | No operations to display at this time. |           | TNEO: Uplos                                           | ading http://accos.rack/SOFTWARF#SWCOMPONENT. OK              |  |
|                                |                                        |           | INFO: Uploa                                           | ading http://arcos.rack/DOCUMENT#DOCUMENT OK                  |  |
|                                |                                        |           | TNEO: Manif                                           | fest ingestion completed successfully                         |  |

When the dashboard pops up, press the "Fetch Report Data" button, and wait

| DO-178C Compliance Report       |                                           | - 0   |
|---------------------------------|-------------------------------------------|-------|
|                                 | GE Aerospace<br>DO-178C Compliance Report |       |
| Software ID:                    |                                           |       |
| Passed Failed Partial Data      |                                           |       |
| No Data                         | Table Compliance Status                   |       |
| Fetching RACK data. Please be p | atient                                    |       |
| Fetch Report Data               |                                           | A+ A- |

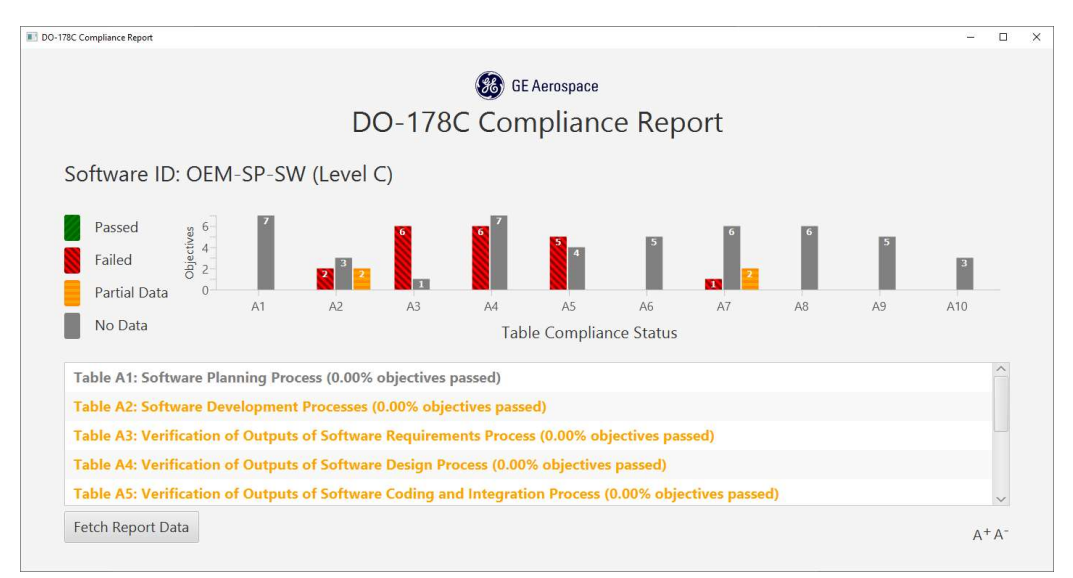

### After the data is fetched the dashboard will be ready for you to explore !!

### NOTE:

1. This dashboard is only a prototype, and many aspects are still incomplete. So, several buttons and menu items may not work.

2. There may be bugs that we have not accounted for.